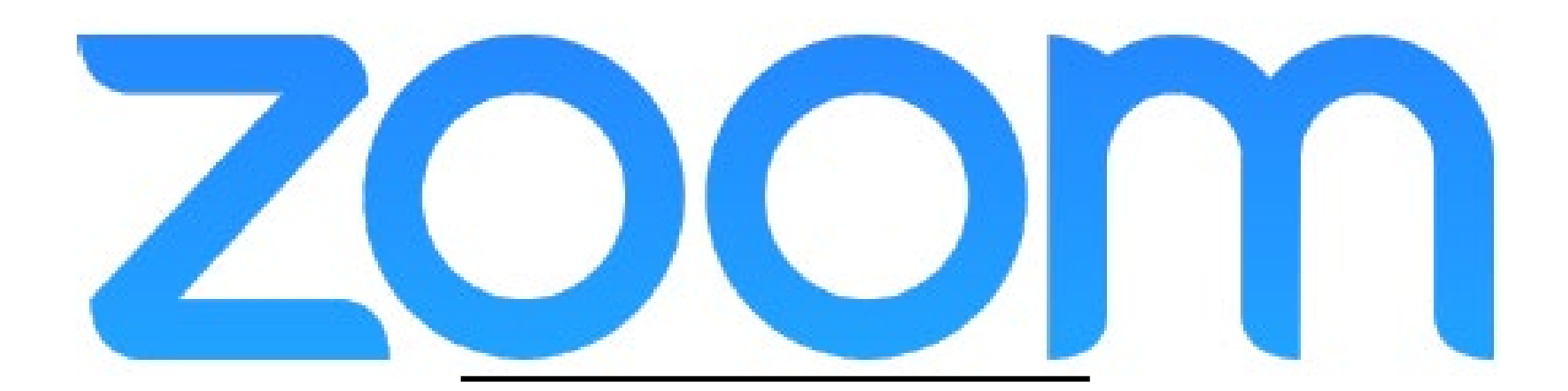

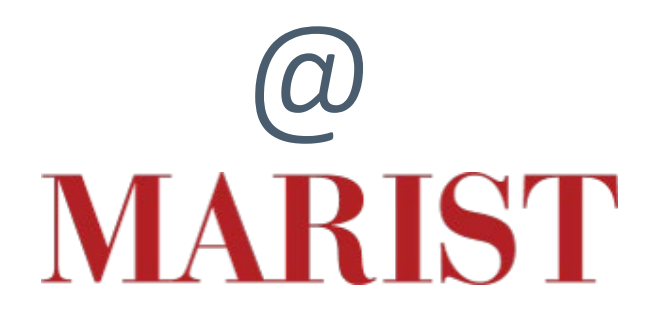

https://marist-edu.zoom.us/

MARIST Zoom Webinar Agenda:

| <b>Scheduling</b> (Zoom site) |
|-------------------------------|
| Screen Sharing                |
| Virtual Backgrounds           |
| Breakout rooms                |
| Panopto & Zoom                |
| Best Practices                |

# **Getting Started**

https://marist-edu.zoom.us/

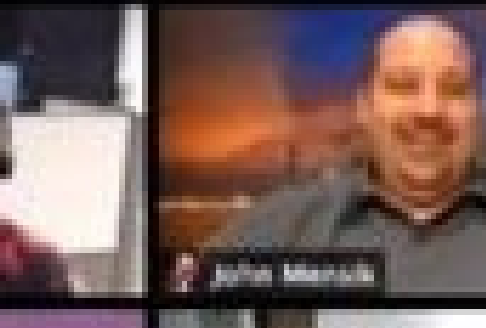

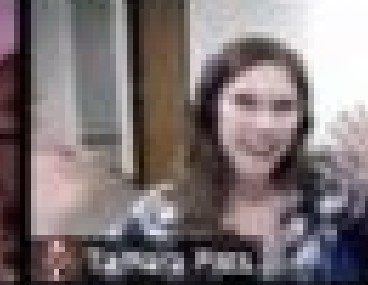

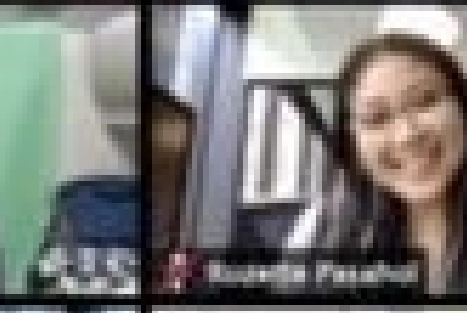

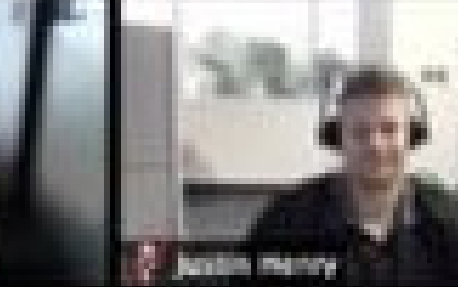

#### Configure Meeting Settings

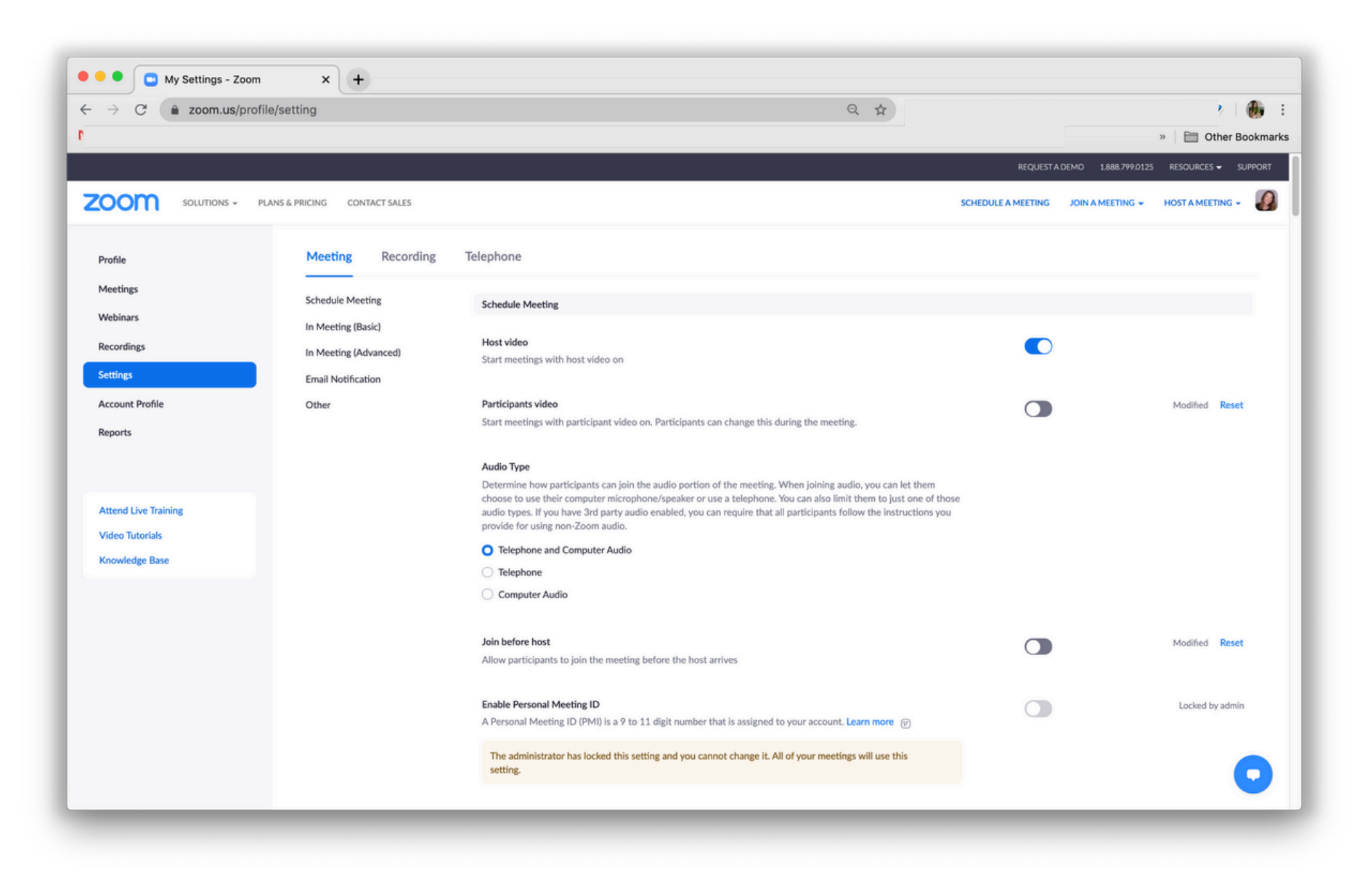

### Recording Settings

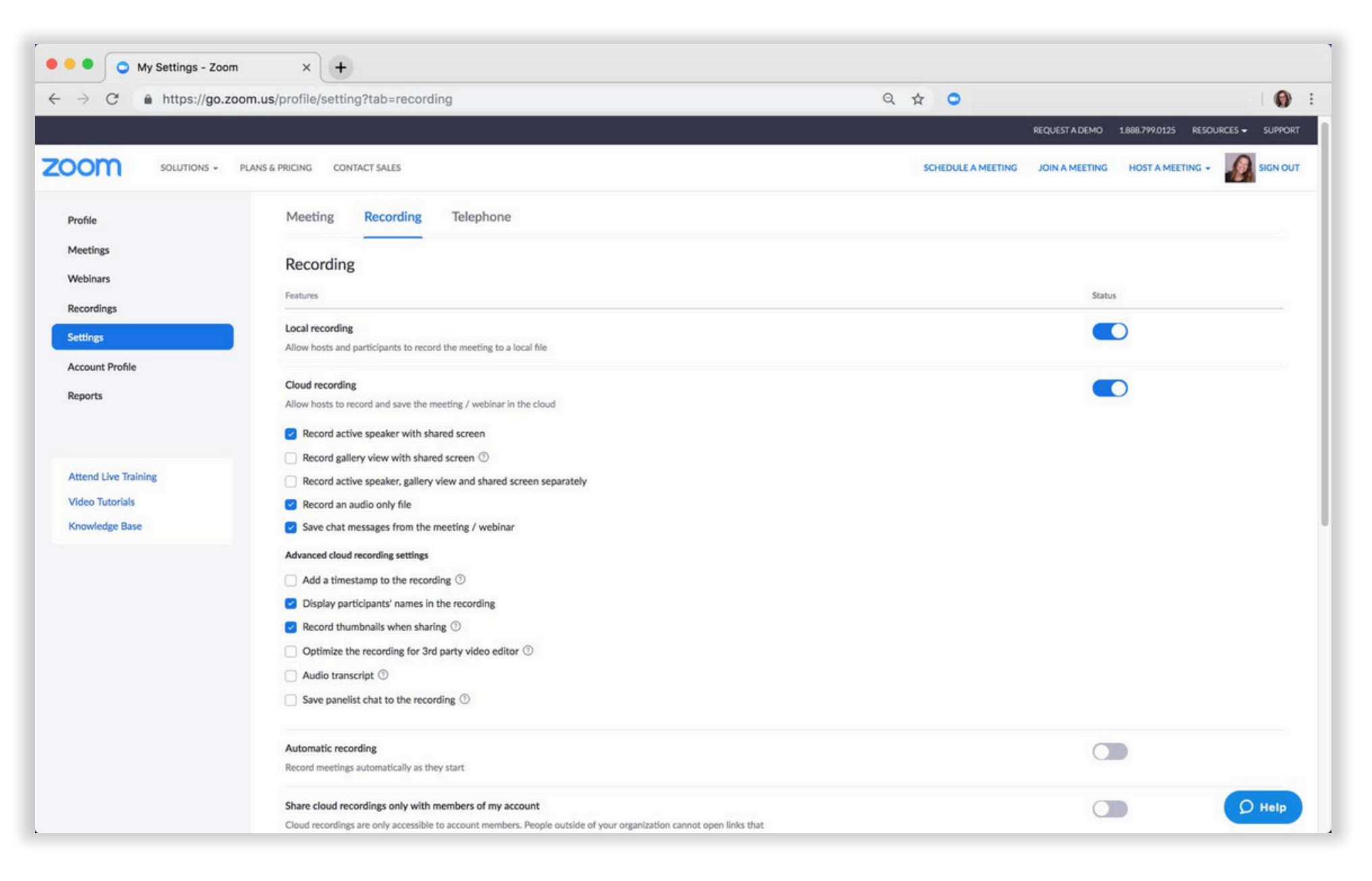

### Start/Join a Meeting

Now you can:

- StartaNew Meeting,
- Joinanother meeting, or
- Schedulea meeting.

Previously scheduled meetings will be displayed in the right panel and can be accessed via the **Meetings menu** in the upper navigation bar.

The Zoom application is preloaded onto the laptop used in the conference room. Any computer can be used once the Zoom application is downloaded.

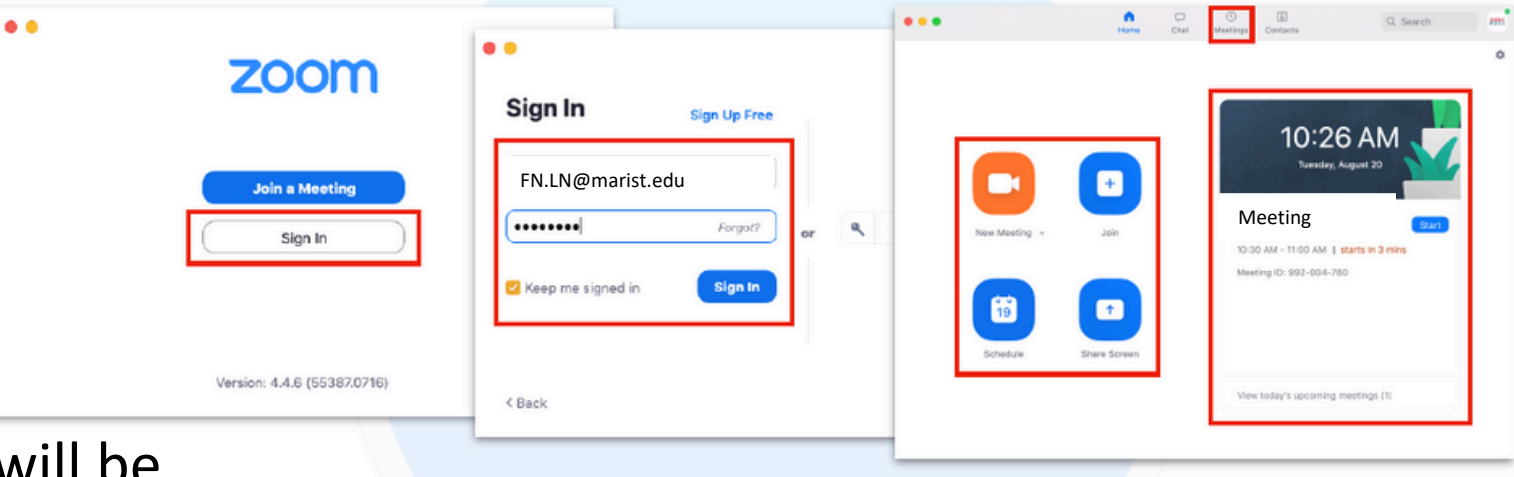

### Joining a Zoom Meeting

Launch the Zoom **Sign In** using your personal account, or click **Join a Meeting** if you don't want to log in

If logged in, click **Join**. The disclosure triangle in the Meeting ID dropdown will display prior meetings. Download the Zoom application onto your computer and/or install Chrome, Outlook, or Firefox plug-ins. Join with your personal account, or with no log in at all.

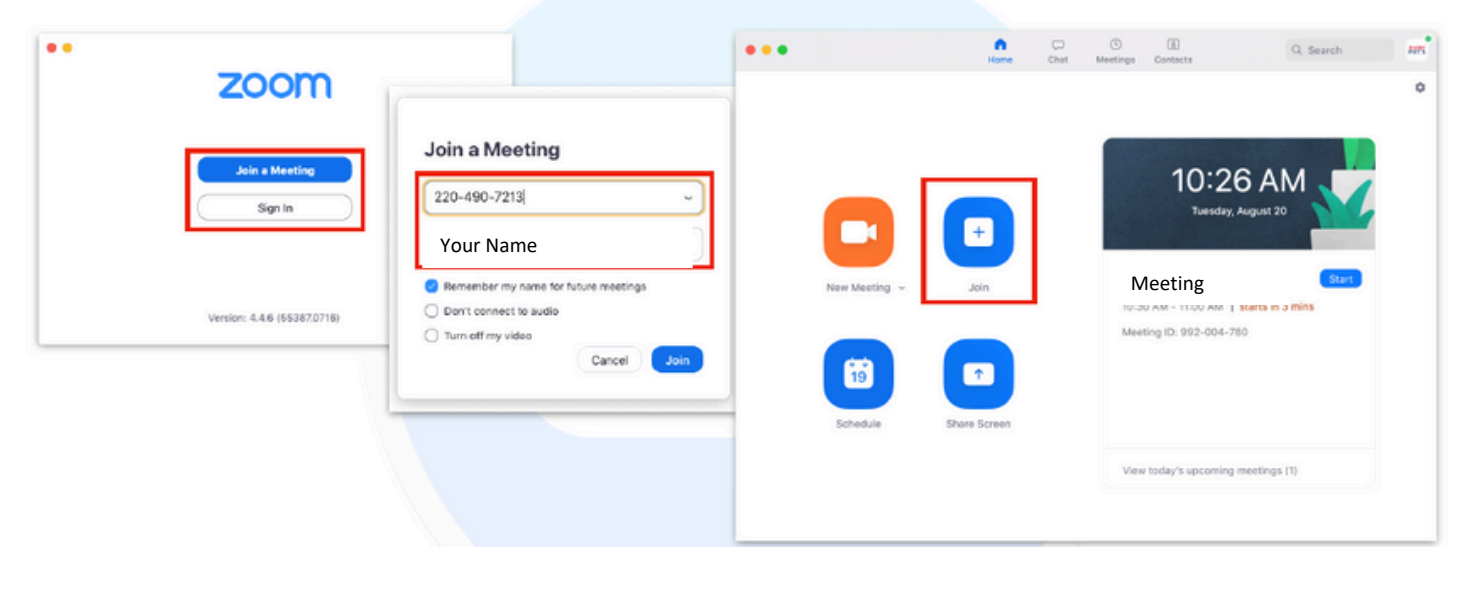

### Start/Join a Meeting

You can also:

- Starta New Meeting, Join another meeting, or Schedule a meeting through:
  - Browser Desktop
  - Application Mobile
  - Device Brightspace
  - Course Site.

### Zoom Controls

- •Whether **hosting or participating**in a meeting, you'll be able to use a variety of controls:
  - View Options to select how your meeting displays
  - Audio and VideoControls to adjust both, and Share to share your screen.
- Hosts may use the:
  - Manage Participants: area to admit, reject, mute, or turn off video any participant,
  - **Security**to quickly manage participant behaviors, and Support to assist participants.

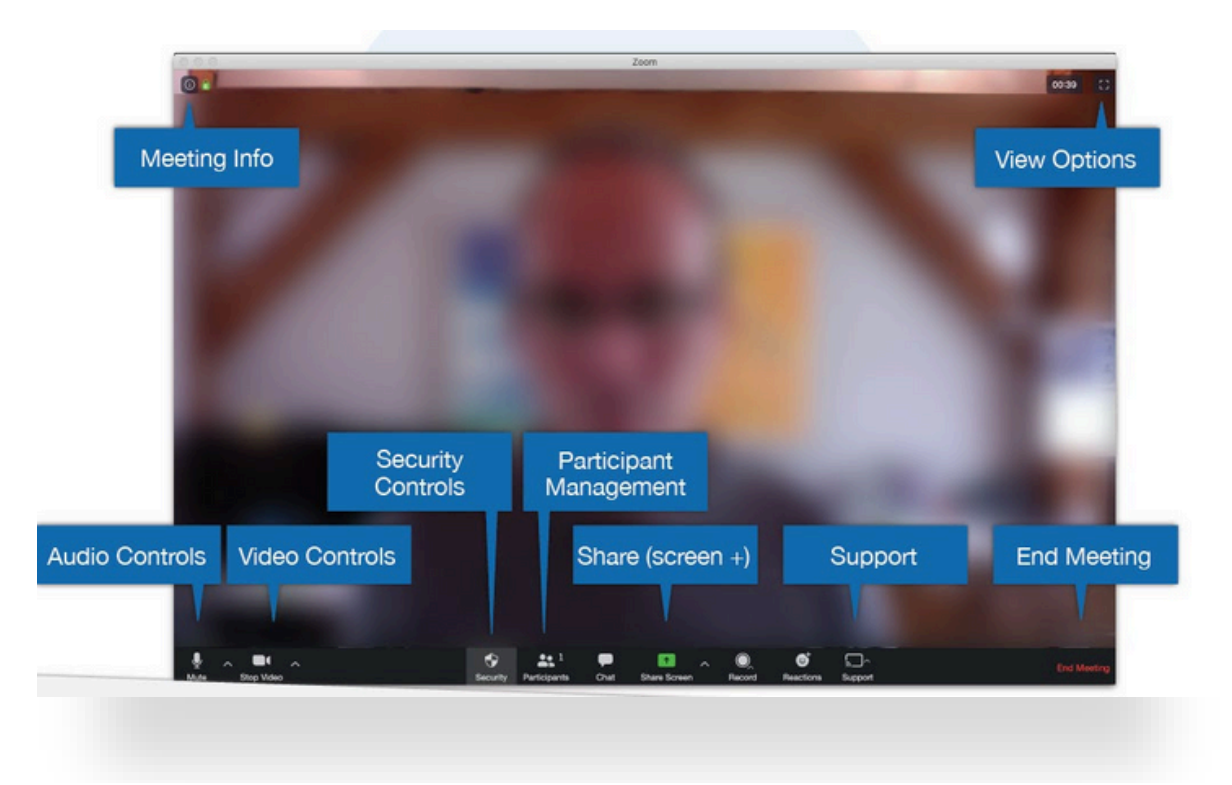

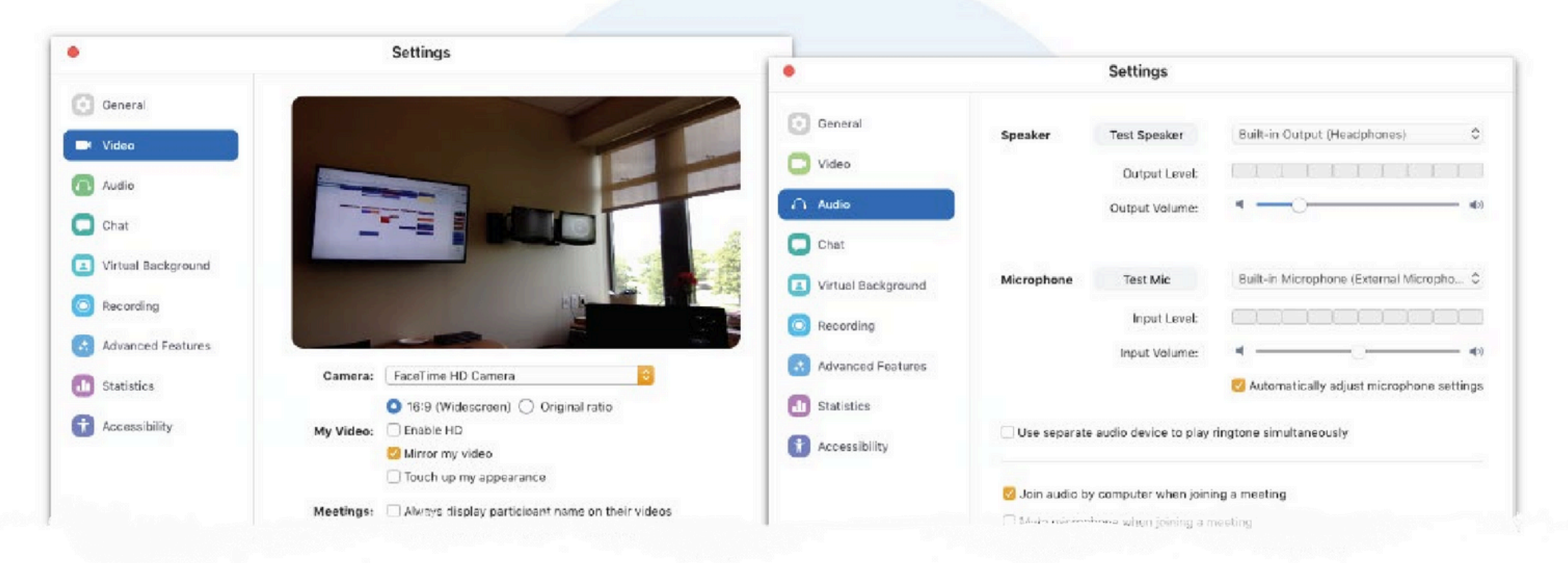

#### There are a wide variety of settings options available to the **host**.

**Video**settings allow the choice of camera alongwith other helpful options (like **Touch up myappearance**that can be set by the host)

Audiosettings allow the choice of speaker and microphone.

# **Screen Sharing**

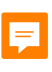

#### Share your screen and content

- Host and/or participants can share their desktop, a specific application or even a blank whiteboard Any participant can share content
- Hosts can stop a screen share for any participant
- Sharing video:you need toOPTIMIZE for video

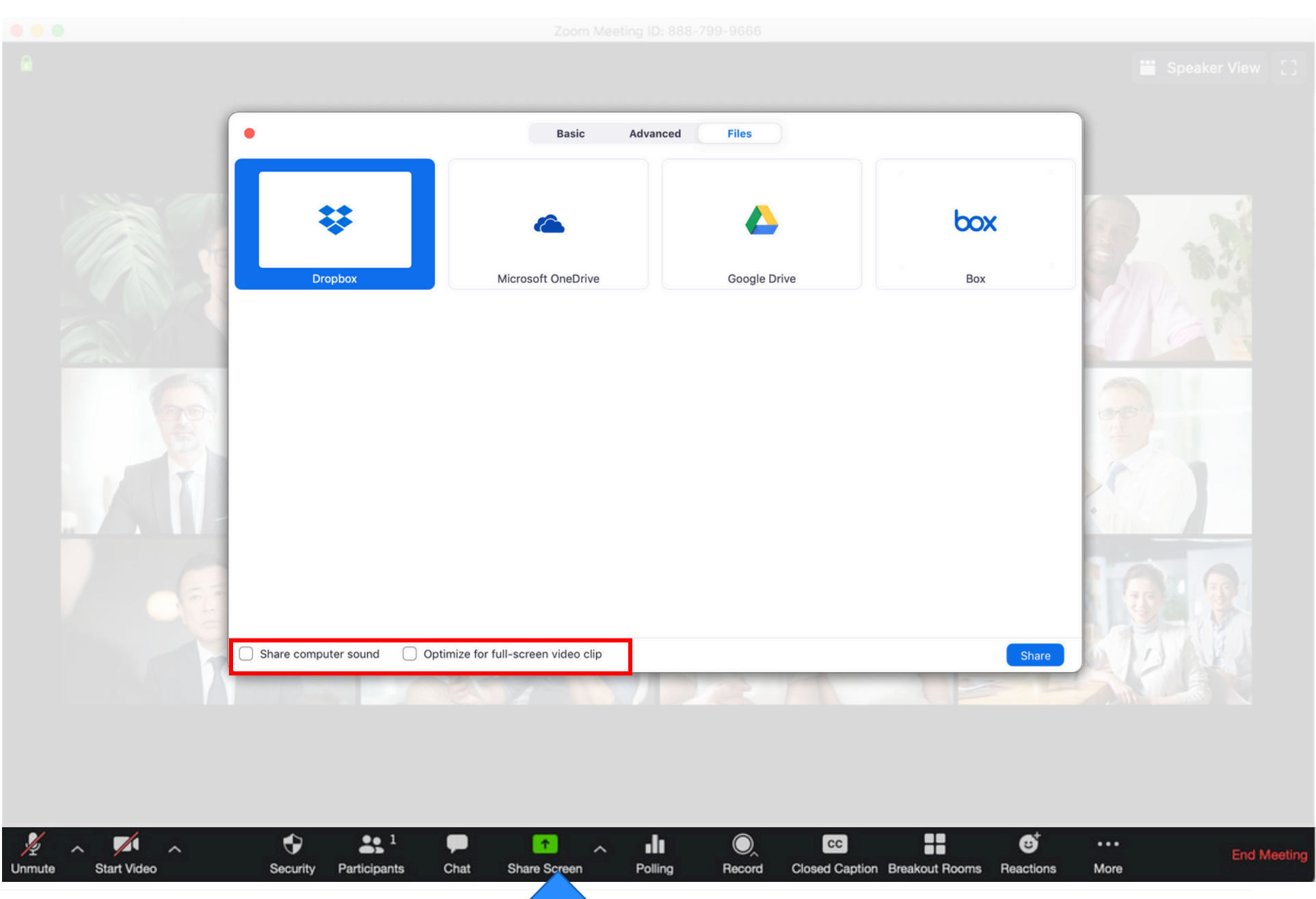

#### Sharing Controls

- New Share: You can click onNew Shareto start a new screen share without first stopping your current screen share
- Pause Share: This will pause your current share and not show any changes to your screen until you choose Resume Share.
- Annotate:This will allow you to annotate on your shared screen. It will open up the annotation options.

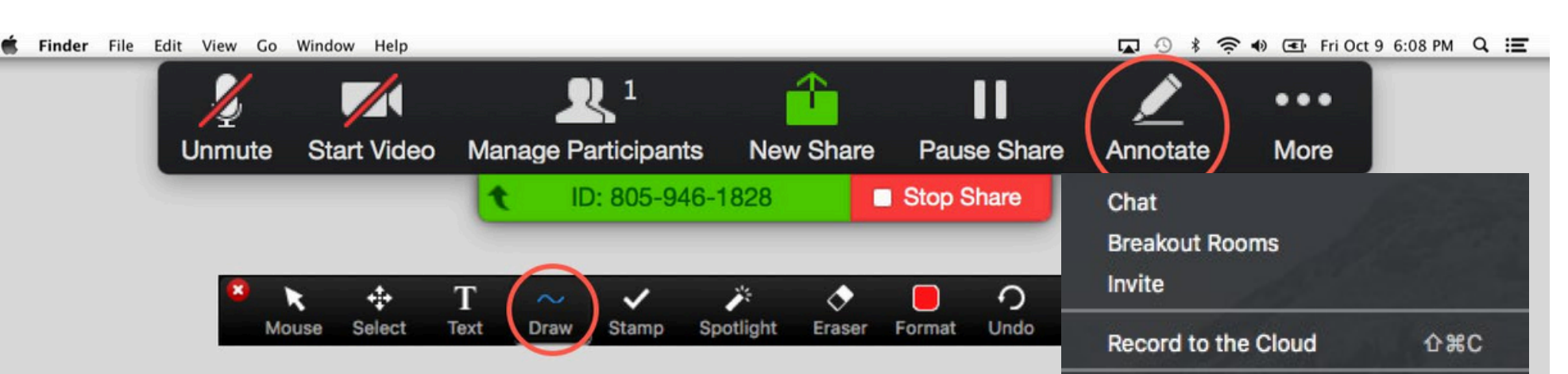

#### Write on top of shared content or on a blank whiteboard

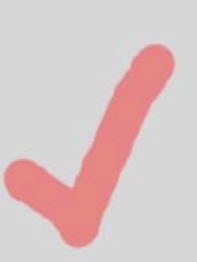

#### Optimize for full-screen video clip

Share computer sound

**Disable Attendee Annotation** 

Show Names of Annotators

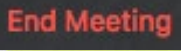

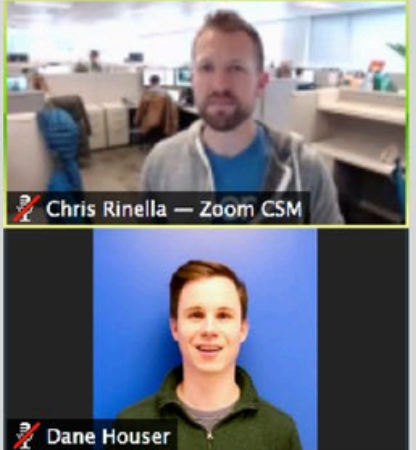

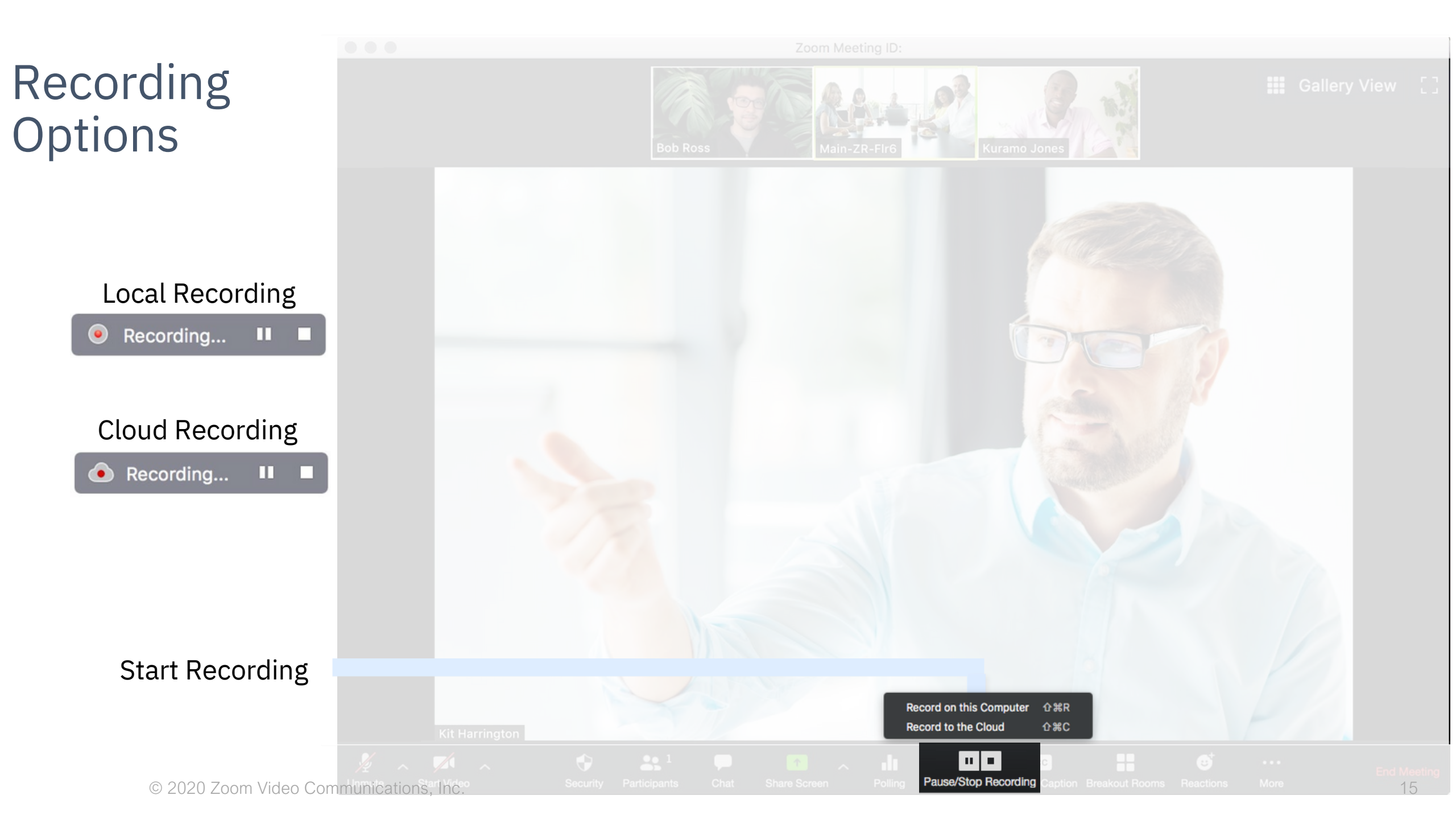

# Virtual Backgrounds

#### Zoom Desktop Application Virtual Background

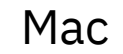

#### Windows

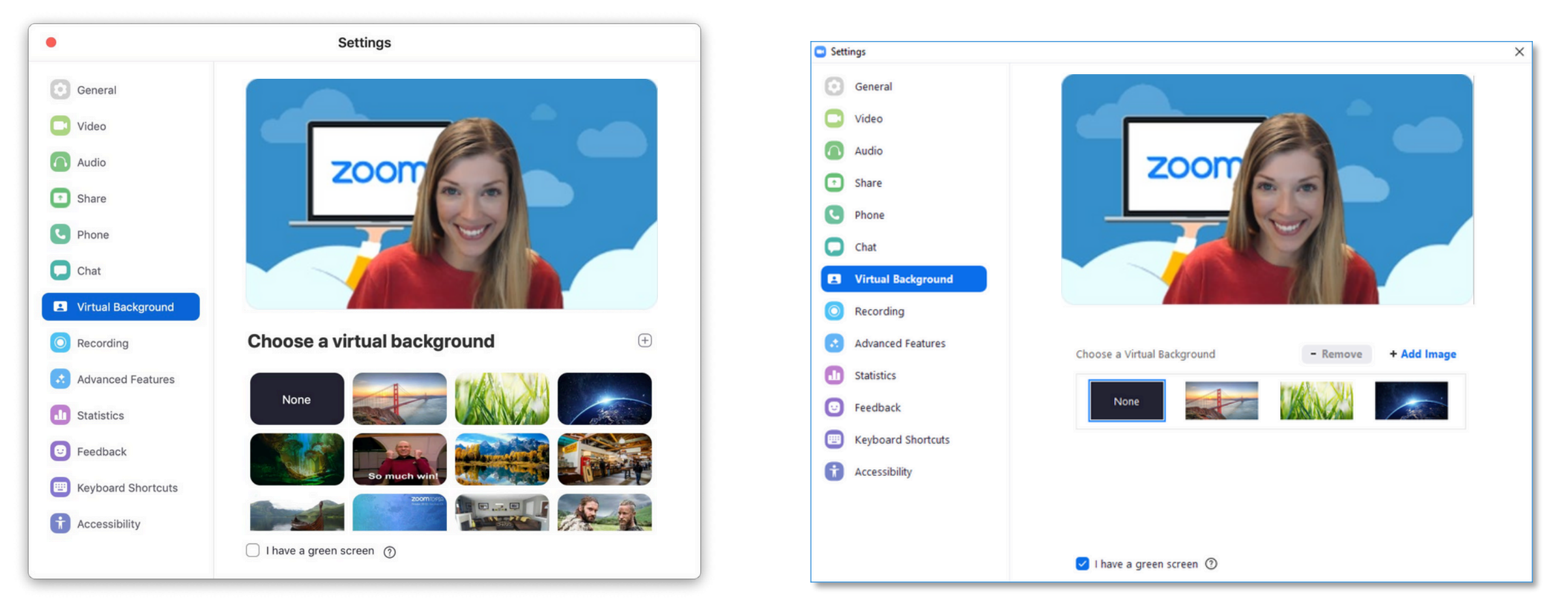

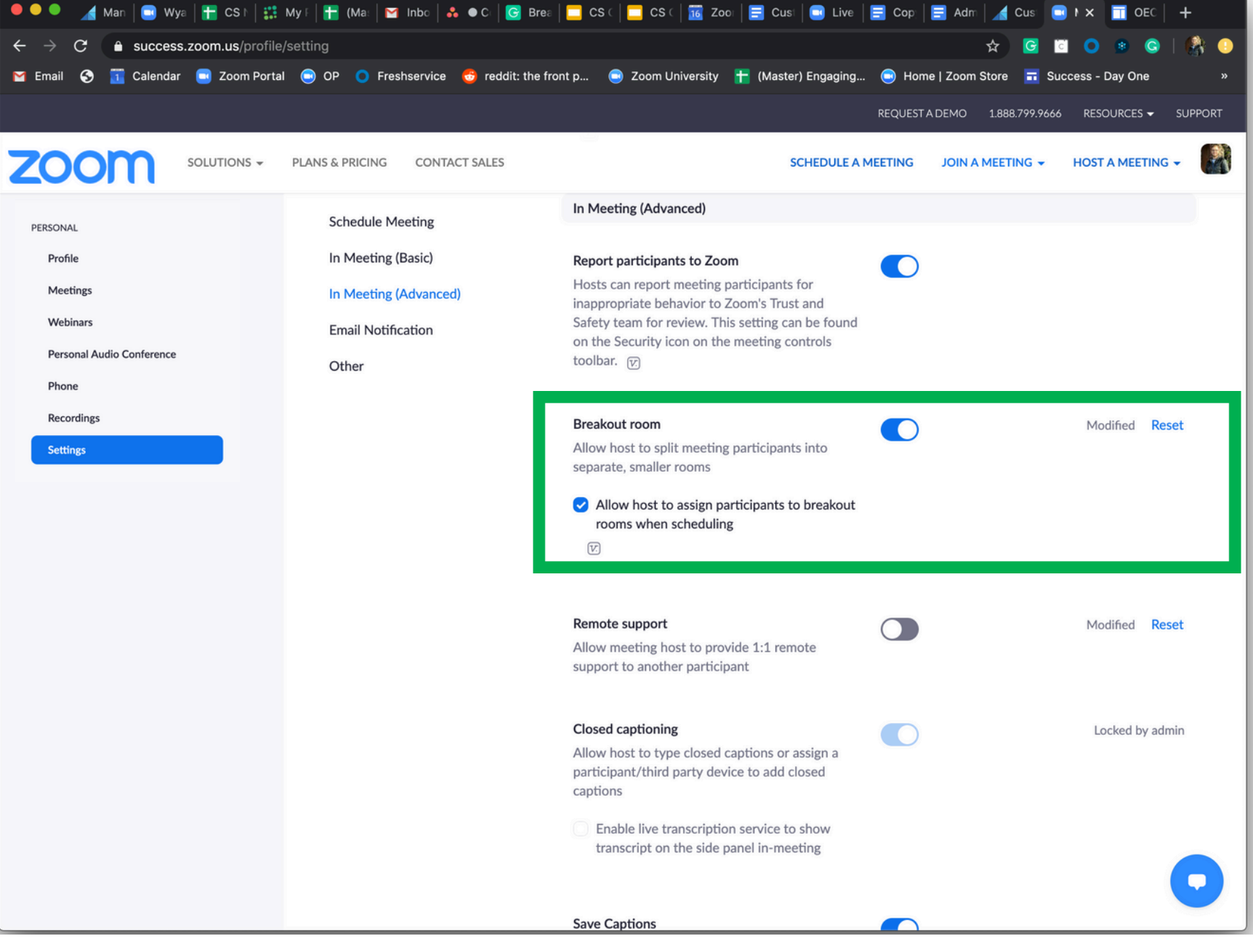

Breakout Rooms allow you to split your Zoom meeting in up to 50 separate sessions. The meeting host can choose to split the participants of the meeting into these separate sessions automatically or manually, and can switch between sessions at any time •Up to 50 breakout rooms can be created •Max 200 participants in a breakout room (requires Large Meeting 200 add-on) •Breakout room participants have full audio, video and screen share capabilities

|                       | Breakout Rooms - Not Started |                |               |          |  |
|-----------------------|------------------------------|----------------|---------------|----------|--|
|                       | ∨ Breakout Room 1            | 🖍 Rename       | × Delete Room | Assig    |  |
|                       | ✓ Breakout Room 2            | / Rename       | × Delete Room | Assigr   |  |
|                       |                              |                |               |          |  |
|                       |                              |                |               |          |  |
|                       |                              |                |               |          |  |
| Move all participants | into breakout rooms          | automaticall   | v             |          |  |
|                       |                              | datomaticali   | ,             |          |  |
| Allow participants to | return to the main se        | ession at any  | time          |          |  |
| Breakout rooms close  | automatically after:         | 30 min         | utes          |          |  |
| Notify me when t      | he time is up                |                |               |          |  |
| Countdown after clos  | ing breakout room            |                |               |          |  |
| Set countdown timer:  | 60 ᅌ seconds                 |                |               |          |  |
|                       |                              |                |               |          |  |
|                       |                              |                |               |          |  |
|                       | Options $\land$ Rec          | create ^ Add a | a Room Open A | ll Rooms |  |

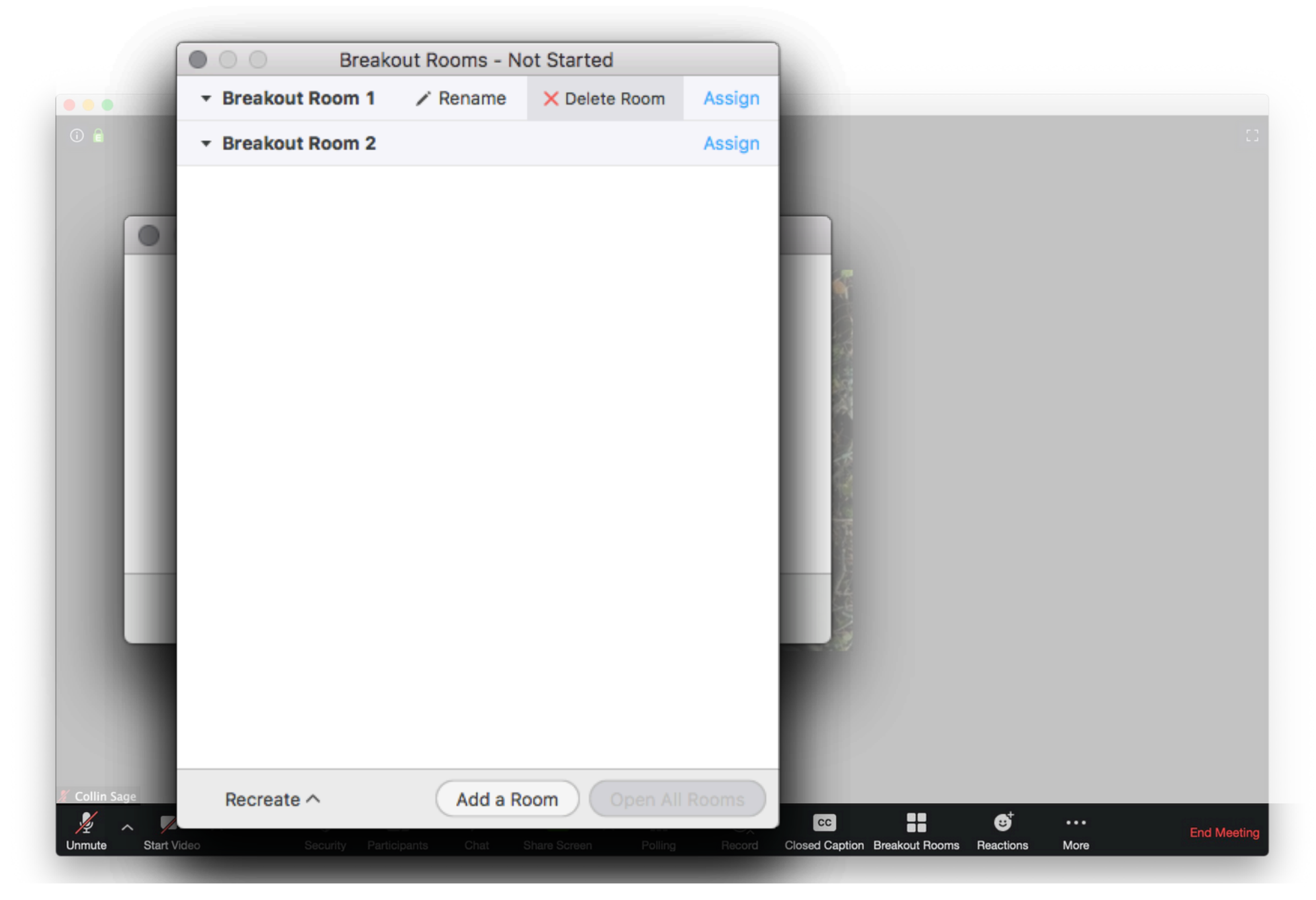

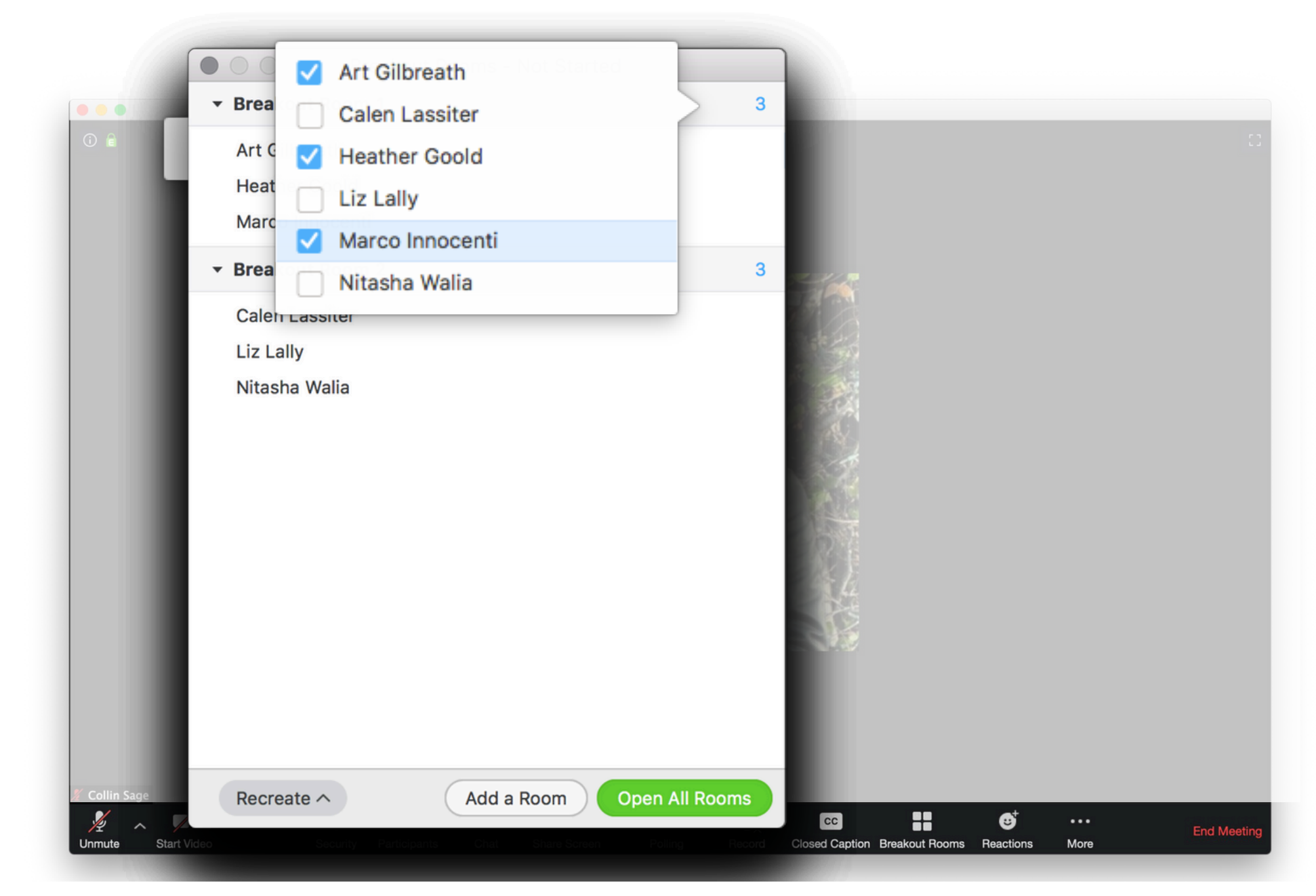

Hosts can create and move to any breakout room.

Co-hosts cannot create breakout rooms, but can move from room to room.

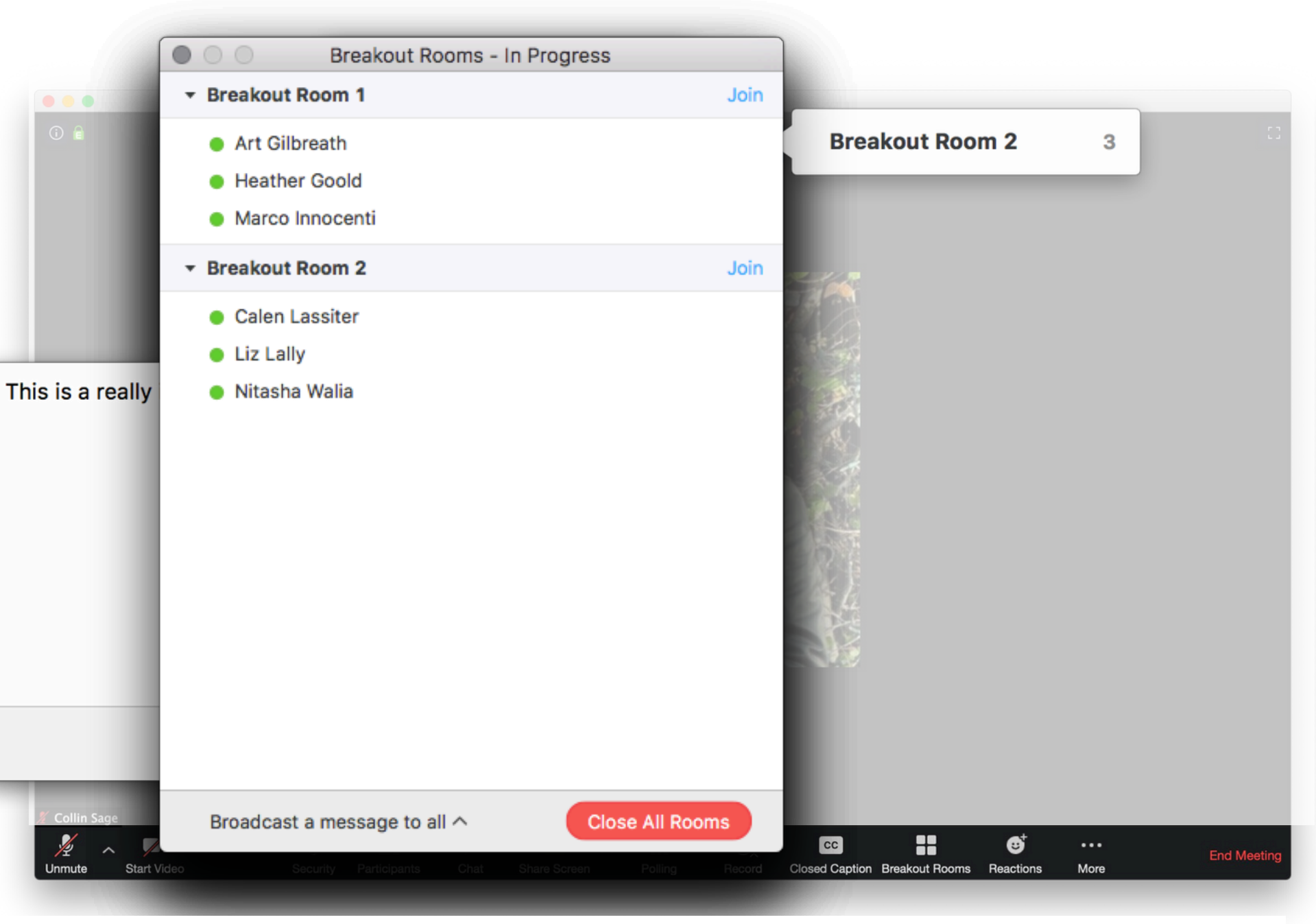

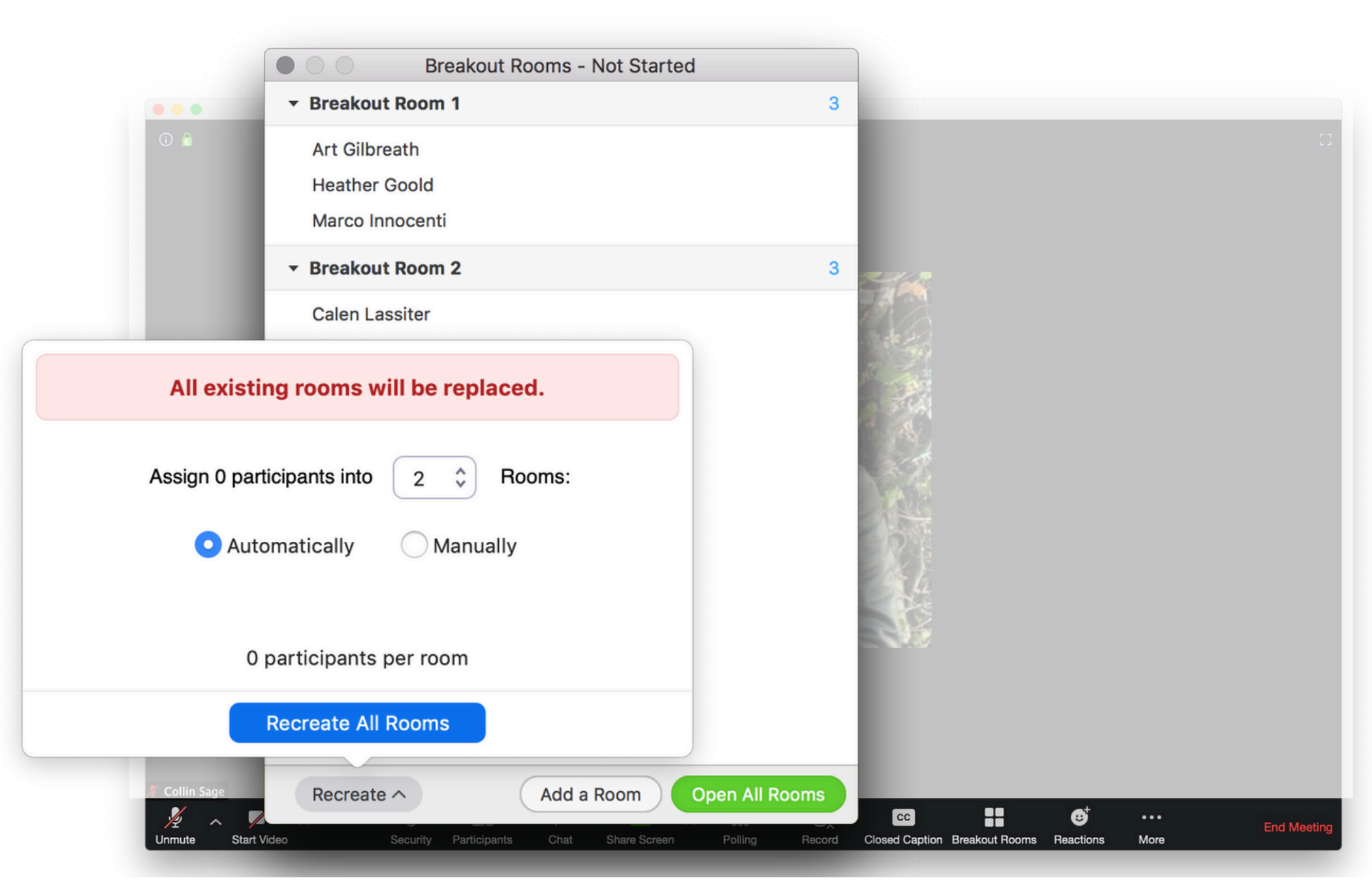

# Panopto & Zoom

τ.

Q 📢 🛛 🏢 🎆

| *      | # Home        * PHED_132N_132_205        * DE Student Comm        * Administration Workspace        * DE Style Guide Test Site        * CT_Red        * DE Demo 101 18F        * DE Jain Education Workshops        * IT Information Security        * DE Staff Comm |               |                                                                                                    |             |  |  |  |  |  |
|--------|----------------------------------------------------------------------------------------------------|---------------|----------------------------------------------------------------------------------------------------|-------------|--|--|--|--|--|
| *      | Tech IDEAs 2020                                                                                                    | <b>&gt;</b> ( | Dom Zoom 101 20F                                                                                                    |             |  |  |  |  |  |
| 8      | Begin Class<br>Gradebook                                                                                                    | 3             | Unpublished Site Publish Now                                                                                                    |             |  |  |  |  |  |
| _<br>₩ | Messages<br>Roster                                                                                                    | 3             | Edit % Link ? Help                                                                                                    | •           |  |  |  |  |  |
| •      | WebEx<br>WebEx for Student                                                                                                    | 2             | Con Saturday, August 15th your site will be upgraded to the latest release. Maintenance will occur from 9:00 pm to 12:00 am EDT. See panop.to/NAstatus94 for more details.                                                                                                    | X<br>V<br>V |  |  |  |  |  |
| 8      | Panopto                                                                                                    | Ø)            | Choose a folder or start typing to search 🔻                                                                                                    | l           |  |  |  |  |  |
| 1      | Resources (                                                                                                    | 9)<br>9)      | S Quick access  C Quick access  C Quick access |             |  |  |  |  |  |
| ®      | Forums o                                                                                                    | Ф)<br>Ф)      | Online Faculty Orientation In Solval     Banopto Digi hyb 20F in Gamification                                                                                                    |             |  |  |  |  |  |
| ✓      | Tests & Quizzes                                                                                                    | 90<br>90      | All folders  My Folder                                                                                                    |             |  |  |  |  |  |
| •      | Rubrics of Statistics                                                                                                    | Ф)<br>Ф)      | Get Started with Panopto  Sakai                                                                                                    |             |  |  |  |  |  |
| &<br>0 | H5P Galendar                                                                                                    | 9)<br>9)      | Shibboleth  Subscription                                                                                                    |             |  |  |  |  |  |
| 0      | MUSE                                                                                                    |               |                                                                                                    |             |  |  |  |  |  |

•All meetings that you record to the cloud in Zoom (through brightspace or Zoom application):

iLearn

- willbe automaticallyadded to your Panopto videolibrary.
- Saved in the "My Folder" and in a subfolder called "Meeting Recordings"

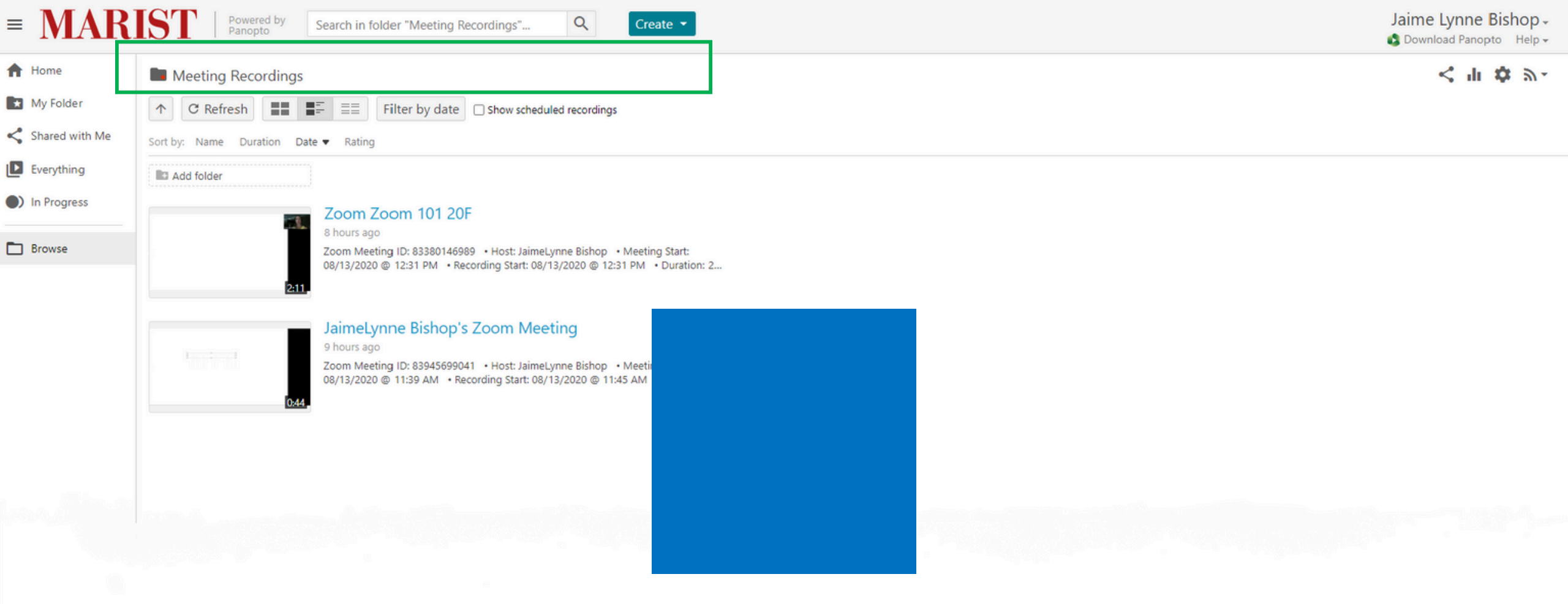

- Through the "Meeting Recording" Folder:
- You can grab the edit the video Share the link, or embed
- content within your bcourse

## Zoom Resources & Support

#### Zoom Resources & Support support.zoom.us

- Zoom Help Center: support.zoom.us
  - Video Tutorials
  - Technical How-to's
- 24/7 Customer Support
  - Chat
  - Call
  - Submit a Request

•When submitting tickets, always include:

- Meeting ID
- Impacted User(s)
- Screenshots
- Details (date, time, duration, errors)

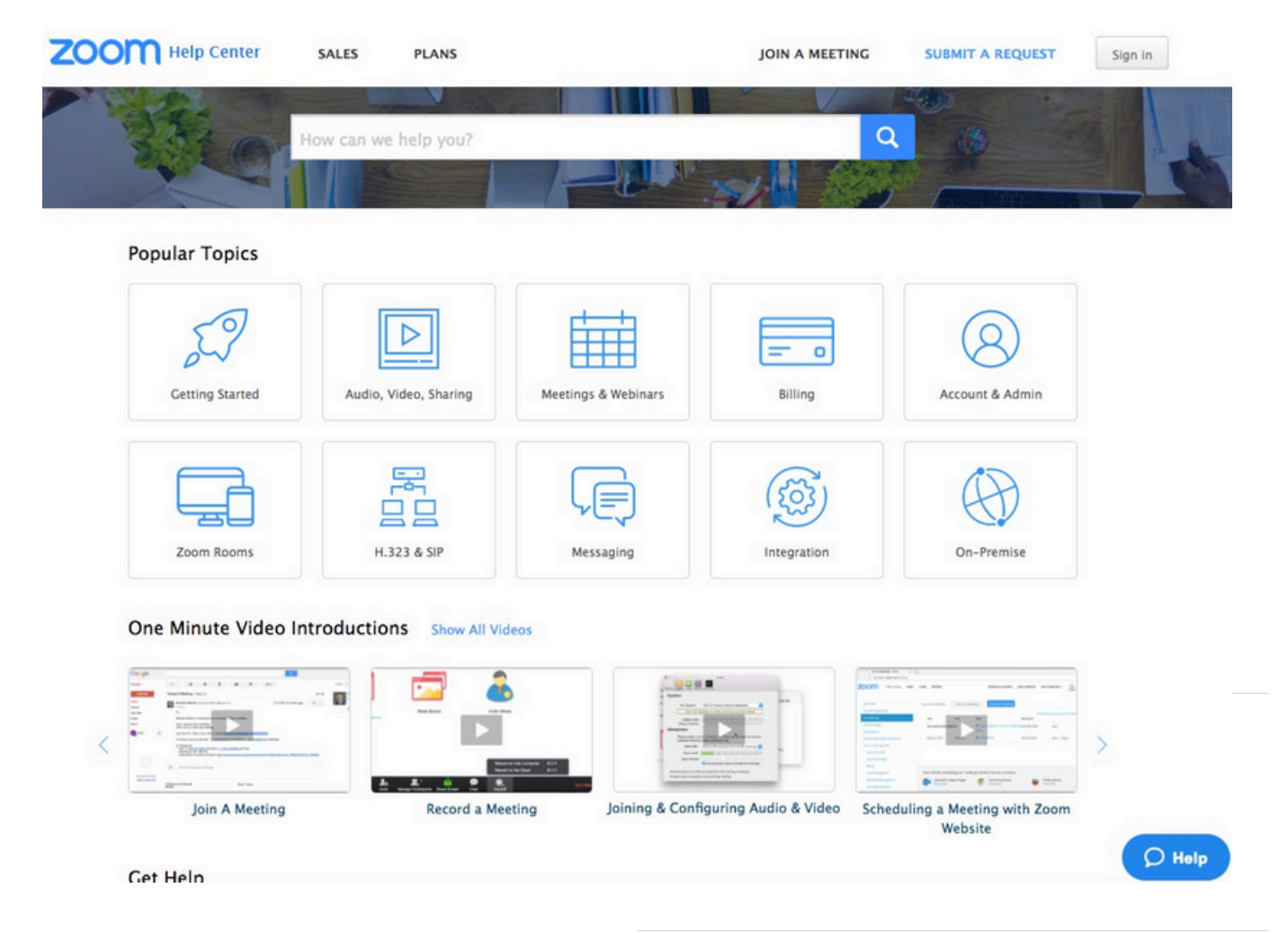

# Questions

τ.